**Cloud Essentials** 

**Project Solution** 

# edureka!

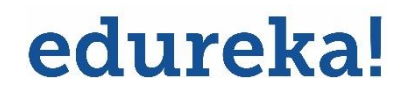

© Brain4ce Education Solutions Pvt. Ltd.

# **Problem Statement:**

John is a newbie to the cloud computing domain; he is exploring AWS and is comfortable with creating most of the AWS services. However, he struggles in creating a Virtual Private Cloud (VPC) using the console in the AWS platform. He would need you to assist him in creating a Virtual Private Cloud. While creating a VPC make sure that you:

- Create an Amazon VPC using the VPC wizard, and it should be displayed on the dashboard
- Associate an Elastic IP address with it
- Explore various resources of VPC such as Internet Gateway, NAT Gateway, Subnets, Security Groups
- Launch a NAT Gateway so that internet access is provided to private resources

• Introduce a Public subnet for resources facing the internet such as a web server and a Private subnet for resources at the back end such as database server

- Define security groups with appropriate inbound rules
- Ensure proper routes and corresponding Route tables entries specifying the traffic moving out of the subnet
- Make use of Network ACLs for controlling inbound and outbound traffic in the VPC

# edureka!

## **Solution Steps:**

Step 1: Login to the AWS Management Console and navigate to VPC from the Services Menu.

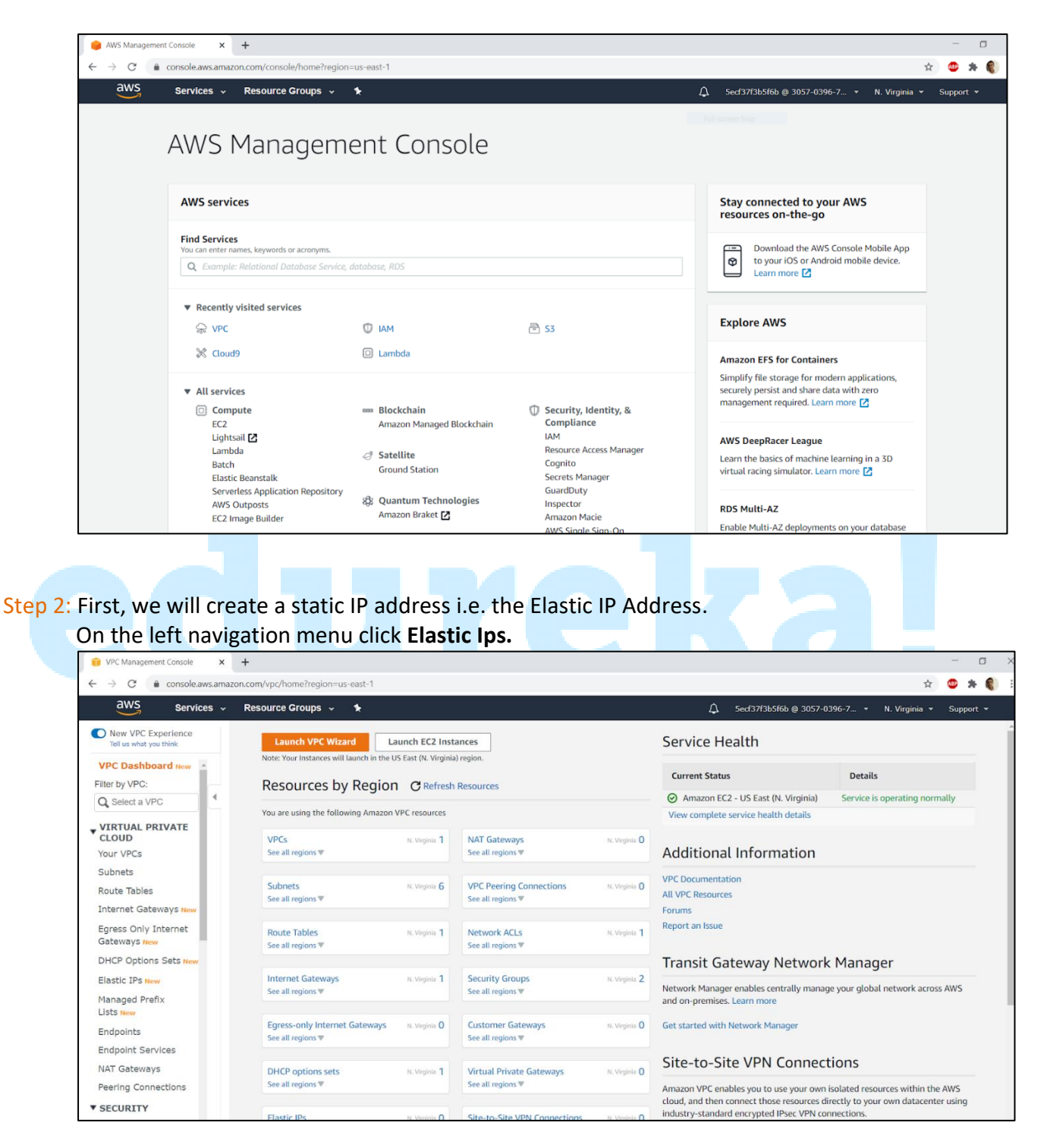

Step 3: Next ,we click on Allocate Elastic IP address and then click Allocate on the next page.

| Services × Resource Groups * <ul> <li>Secd372b35fbb @ 3057 0396 · * N. Vrginis × Support</li> </ul> • New YPC Experience<br>rist smark you think               VPC > Elastic IP addresses               Allocate Elastic IP addresses               Allocate Elastic IP addresses               Allocate Elastic IP addresses                 VIRTUAL PRIVATE<br>CLOUD             VIRTUAL PRIVATE<br>CLOUD             VIRTUAL PRIVATE<br>CLOUD             VIRTUAL PRIVATE<br>CLOUD             VIRTUAL PRIVATE<br>CLOUD             VIRTUAL PRIVATE<br>CLOUD             VIRTUAL PRIVATE<br>CLOUD             VIRTUAL PRIVATE<br>CLOUD             VIRTUAL PRIVATE<br>CLOUD             VIRTUAL PRIVATE<br>CLOUD             VIRTUAL PRIVATE<br>CLOUD             VIRTUAL PRIVATE<br>CLOUD             VIRTUAL PRIVATE<br>CLOUD             VIRTUAL PRIVATE<br>CLOUD             VIRTUAL PRIVATE<br>VIRTUAL PRIVATE<br>VIRTUAL PRIVATE                                                                                                    | - → C                                        | con.com/vpc/home?region=us-east-1#Addresses: | x 🙂 🛪 🌒                                                 |
|----------------------------------------------------------------------------------------------------|----------------------------------------------|----------------------------------------------|---------------------------------------------------------|
| New VPC Experience<br>Teller by VPC:   Q Select a VPC C   VIETUAL PRIVATE<br>CLOUD Filter Elostic IP addresses   VIETUAL PRIVATE<br>CLOUD Filter Elostic IP addresses   VIETUAL PRIVATE<br>CLOUD Filter Elostic IP addresses   VIETUAL PRIVATE<br>CLOUD Filter Elostic IP addresses   VIETUAL PRIVATE<br>CLOUD Filter Elostic IP addresses   VIETUAL PRIVATE<br>CLOUD Filter Elostic IP addresses   VIETUAL PRIVATE<br>CLOUD Name   VIETUAL PRIVATE<br>CLOUD No Elastic IP addresses   VIETUAL PRIVATE<br>CLOUD No Elastic IP addresses   VIETUAL PRIVATE<br>CLOUD No Elastic IP addresses   VIETUAL PRIVATE<br>CLOUD No Elastic IP addresses   Name Public IPV4 address v Allocation ID   Name Public IPV4 address v Allocation ID   Name Public IPV4 address v Allocation ID   Name Public IPV4 address v Allocation ID   VIETUAL PRIVATE<br>Cateways teve   Elastic IP sinew   Elastic IP sinew   Elastic IP sinew   Endpoints   Endpoint Services   NAT Gateways   NAT Gateways                                                                                                    | aws Services ~                               | Resource Groups 🗸 🛧                          | Д 5ecf37f3b5f6b @ 3057-0396-7 + N. Virginia + Support + |
| VPC Dashboard now   Filter by VPC:   Q Select a VPC     VIRTUAL PRIVATE   CUDDUD   VOUR VPCs   Subnets   Route Tables   Internet Gateways two   Edgess Only Internet   Gateways two   Edistic IP since     Managed Prefix   Lists two   Endpoints   Endpoints                                                                                                    | New VPC Experience<br>Tell us what you think | VPC > Elastic IP addresses                   |                                                         |
| VIRCULAL PRIVATE<br>COUNT VPCS<br>Subhets<br>Route Tables<br>Internet Gateways new<br>Elastic IPs new<br>Hanaged Prefix<br>Lists new<br>Endpoints Services<br>Private IP addresses<br>Internet Gateways new<br>Elastic IPs new<br>Managed Prefix<br>Lists new<br>Endpoints Services<br>Private IP addresses<br>Internet Gateways new<br>Elastic IPs new<br>Managed Prefix<br>Lists new<br>Endpoints Services<br>Private IP addresses<br>Internet Gateways new<br>Elastic IPs new<br>Managed Prefix<br>Lists new<br>Endpoints Services<br>Endpoints Services<br>Private IP addresses<br>Internet Gateways new<br>Elastic IPs new<br>Managed Prefix<br>Lists new<br>Endpoints Services<br>Private IP addresses<br>Internet Gateways new<br>Elastic IPs new<br>Managed Prefix<br>Lists new<br>Endpoints Services<br>Private IP addresses<br>Internet Gateways new<br>Elastic IPs new<br>Managed Prefix<br>Lists new<br>Endpoints Services<br>Private IP addresses<br>Internet Gateways new<br>Elastic IPs new<br>Managed Prefix<br>Lists new<br>Endpoints Services<br>Private IP addresses<br>Internet Gateways new<br>Elastic IPs new<br>Managed Prefix<br>Lists new<br>Endpoints Services<br>Internet Gateways new<br>Internet Gateways new<br>In | VPC Dashboard New                            | Elastic IP addresses                         | C     Actions ▼     Allocate Elastic IP address         |
| Your VPCs       No Elastic IP addresses found in this Region         Subets       Image: Control of the section of the section of the sectin of the sectin of the sectin of the section of                                                                                                    | VIRTUAL PRIVATE<br>CLOUD                     | Name V Public IPv4 address V Allocation ID   |                                                         |
| Subrets Route Tables Route Tables Route Tables Route Tables Route Tables Regress Only Internet Regress Only Internet Regress Only In                                                                                                    | Your VPCs                                    |                                              | No Elastic IP addresses found in this Region            |
| Soute Tables     Internet Gateways How       Egress Only Internet     Statways How       Statways How     Statways How       DHCP Options Sets How     Statways How       Balaged Prefix     Statways How       Statways How     Statways How       Statways How     Statways How       Statways How     Statways How       Statways How     Statways How       Statways How     Statways How       Statways How     Statways How       Statways How     Statways How       Statways How     Statways How                                                                                                    | subnets                                      | (                                            | •                                                       |
| Internet Gateways tew Egress Only Internet Gateways tew UBAnaged Prefix Lists tew Endpoints Endpoints Services NAT Gateways                                                                                                    | Route Tables                                 |                                              |                                                         |
| Egress Only Internet<br>Gateways Hew<br>DHCP Options Sets Hew<br>Elastic IPS Hew<br>Elastic IPS Hew<br>Endpoints Services<br>PAT Gateways =                                                                                                    | Internet Gateways New                        |                                              |                                                         |
| DHCP Options Sets New  Elastic IPs New  Managed Prefix Lists New  Endpoints Endpoints Services NAT Gateways Perfing Connections                                                                                                    | Egress Only Internet<br>Gateways New         |                                              |                                                         |
| Elastic IPs new Managed Prefix Lists new Endpoints Endpoints MAT Gateways Perfig Connections                                                                                                    | DHCP Options Sets New                        |                                              |                                                         |
| Managed Prefix<br>Lists new<br>Endpoints<br>Endpoint Services<br>NAT Gateways =                                                                                                    | Elastic IPs New                              |                                              |                                                         |
| Endpoints<br>Endpoint Services<br>NAT Gateways — — — — — — — — — — — — — — — — — — —                                                                                                    | Managed Prefix<br>Lists New                  |                                              |                                                         |
| Endpoint Services NAT Gateways Peering Connections                                                                                                    | Endpoints                                    |                                              |                                                         |
| NAT Gateways =                                                                                                    | Endpoint Services                            |                                              |                                                         |
| Peering Connections                                                                                                    | NAT Gateways                                 | =                                            |                                                         |
|                                                                                                    | Peering Connections                          |                                              |                                                         |
|                                                                                                    | letwork ACLs                                 |                                              |                                                         |

| ocate Elastic IP address   VPC   × +                                                                                                    |   |                       |           |               |           | ٥     |
|----------------------------------------------------------------------------------------------------|---|-----------------------|-----------|---------------|-----------|-------|
| C 🔒 console.aws.amazon.com/vpc/home?region=us-east-1#AllocateAddress:                                                                                                    |   |                       |           | ☆             | <b>AD</b> | * 6   |
| aws Services - Resource Groups - 🖈                                                                                                    | 4 | 5ecf37f3b5f6b @ 3057- | -0396-7 👻 | N. Virginia 👻 | Suppo     | ort 🕶 |
| /PC > Elastic IP addresses > Allocate Elastic IP address                                                                                                    |   |                       |           |               |           |       |
| Allocate Elastic IP address                                                                                                    |   |                       |           |               |           |       |
| Ilocate an Elastic IP address by selecting the public IPv4 address pool from which the public IP address is to be allocated. You<br>an have one Elastic IP (EIP) address associated with a running instance at no charge. If you associate additional EIPs with that<br>stance, you will be charged for each additional EIP associated with that instance on a pro rata basis. Additional EIPs are only<br>vailable in Amazon VPC. To ensure efficient use of Elastic IP addresses, we impose a small hourly charge when these IP<br>ddresses are not associated with a running instance or when they are associated with a stopped instance or unattached<br>etwork interface. Learn more |   |                       |           |               |           |       |
| Elastic IP address settings                                                                                                    |   |                       |           |               |           |       |
| Public IPv4 address pool<br>Public IPv4 devesses are allocated from Amazon's pool of public IP addresses, from a pool that you own and bring to your account, or from a<br>pool that you own and continue to advertise.                                                                                                    |   |                       |           |               |           |       |
| Amazon's pool of IPv4 addresses                                                                                                    |   |                       |           |               |           |       |
| Public IPv4 address that you bring to your AWS account(option disabled because no pools found) Learn more[2]                                                                                                    |   |                       |           |               |           |       |
| Customer owned pool of IPv4 addresses(option disabled because no customer owned pools found) Learn more                                                                                                    |   |                       |           |               |           |       |
|                                                                                                    |   |                       |           |               |           |       |
|                                                                                                    |   |                       |           |               |           |       |

Step 4: An Elastic IP address will be assigned and is ready to use.

| 🔋 Elastic IP addresses   VPC Manag 🗙         | +                                                                |                           |                            |                                            |                           | - 0     | x z         |
|----------------------------------------------|------------------------------------------------------------------|---------------------------|----------------------------|--------------------------------------------|---------------------------|---------|-------------|
| ← → C 🔒 console.aws.amaz                     | con.com/vpc/home?region=us-east-1#Addresse                       | es:public-ip=34.232.84.91 |                            |                                            | \$                        | • *     | <b>()</b> : |
| aws Services -                               | Resource Groups 🗸 🔸                                              |                           | ۵                          | 5ecf37f3b5f6b @ 3057-0396-7.               | 👻 N. Virginia 👻           | Support | *           |
| New VPC Experience<br>Tell us what you think | Elastic IP address allocated.<br>Elastic IP address 34.232.84.91 |                           |                            | As                                         | sociate this Elastic IP a | ddress  | ×           |
| VPC Dashboard New                            |                                                                  |                           |                            |                                            |                           |         |             |
| Filter by VPC:                               | VPC > Elastic IP addresses                                       |                           |                            |                                            |                           |         |             |
| Q Select a VPC                               |                                                                  |                           |                            |                                            |                           | _       |             |
| VIRTUAL PRIVATE                              | Elastic IP addresses (1/1)                                       |                           |                            | C Actions V                                | Allocate Elastic IP add   | iress   |             |
| Your VPCs                                    | Q Filter Elastic IP adaresses                                    |                           |                            |                                            | (1)                       | Q       |             |
| Subnets                                      | Public IPv4 address: 34.232.84.91                                | × Clear filters           |                            |                                            |                           |         |             |
| Route Tables                                 |                                                                  |                           |                            |                                            |                           |         |             |
| Internet Gateways New                        | ✓ Name                                                           | ♥ Public IPv4 address ♥   | Allocation ID              | <ul> <li>Associated instance ID</li> </ul> |                           | ress    | ~           |
| Egress Only Internet<br>Gateways New         | <b>-</b>                                                         | 34.232.84.91              | eipalloc-0b4fb1c21290e96cb | -                                          |                           |         |             |
| DHCP Options Sets New                        |                                                                  |                           |                            |                                            |                           |         | <u>·</u>    |
| Elastic IPs New                              |                                                                  |                           |                            |                                            |                           |         |             |
| Managed Prefix<br>Lists <del>New</del>       |                                                                  |                           |                            |                                            |                           |         |             |
| Endpoints                                    |                                                                  |                           |                            |                                            |                           |         |             |
| Endpoint Services                            |                                                                  |                           |                            |                                            |                           |         |             |
| NAT Gateways                                 |                                                                  |                           |                            |                                            | c                         |         |             |
| Peering Connections                          | 34 232 84 91                                                     |                           |                            |                                            | c                         |         | ·           |
| * SECURITY                                   | 34.232.04.31                                                     |                           |                            |                                            |                           |         |             |
| Network ACLs                                 | Summary Tags                                                     |                           |                            |                                            |                           |         | *           |

Step 5: Once done, we go back to the VPC page and click on the Launch VPC Wizard to create a VPC.

| VPC Management Console X                     | +                                         |                      |                              |               |                                                                                          |                                                   |
|----------------------------------------------|-------------------------------------------|----------------------|------------------------------|---------------|------------------------------------------------------------------------------------------|---------------------------------------------------|
| - → C 🔒 console.aws.amaz                     | on.com/vpc/home?region=us-east-1#         |                      |                              |               |                                                                                          | 🕁 😳 対                                             |
| aws Services -                               | Resource Groups 👻 🔸                       |                      |                              |               | û 5ecf37f3b5f6b @ 3057-03                                                                | 396-7 🔹 N. Virginia 👻 Suppo                       |
| New VPC Experience<br>Tell us what you think | Launch VPC Wizard                         | unch EC2 Inst        | tances                       |               | Service Health                                                                           |                                                   |
| VPC Dashboard New                            | Note: Your Instances will launch in the U | IS East (N. Virginia | a) region.<br>1 Resources    |               | Current Status                                                                           | Details                                           |
| Q Select a VPC                               |                                           |                      |                              |               | Amazon EC2 - US East (N. Virginia)                                                       | Service is operating normally                     |
|                                              | You are using the following Amazon        | VPC resources        |                              |               | View complete service health details                                                     |                                                   |
| VIRTUAL PRIVATE                              | VPCs                                      | N. Virginia 2        | NAT Gateways                 | N. Virginia 1 |                                                                                          |                                                   |
| Your VPCs                                    | See all regions V                         |                      | See all regions ¥            |               | Additional information                                                                   |                                                   |
| Subnets                                      |                                           |                      |                              |               | VPC Documentation                                                                        |                                                   |
| Route Tables                                 | Subnets<br>See all regions V              | N. Virginia          | See all regions              | N. Virginia U | All VPC Resources                                                                        |                                                   |
| Internet Gateways New                        |                                           |                      |                              |               | Forums                                                                                   |                                                   |
| Egress Only Internet                         | Route Tables                              | N. Virginia 3        | Network ACLs                 | N. Virginia 2 | Report an Issue                                                                          |                                                   |
| Gateways New                                 | See all regions 🐨                         |                      | See all regions 🔻            |               |                                                                                          |                                                   |
| DHCP Options Sets New                        |                                           |                      |                              |               | Transit Gateway Network                                                                  | Manager                                           |
| Elastic IPs New                              | Internet Gateways                         | N. Virginia 1        | Security Groups              | N. Virginia 2 |                                                                                          |                                                   |
| Managed Prefix                               | See all regions V                         |                      | See all regions V            |               | Network Manager enables centrally manage<br>and on-premises. Learn more                  | e your global network across AWS                  |
| Endocinto                                    | Egress-only Internet Gateways             | N. Virginia O        | Customer Gateways            | N. Virginia O | Get started with Network Manager                                                         |                                                   |
| Endpoints                                    | See all regions V                         |                      | See all regions 🖤            |               |                                                                                          |                                                   |
| Enapoint Services                            |                                           |                      |                              |               | Site-to-Site VPN Connect                                                                 | ions                                              |
| NAT Gateways                                 | DHCP options sets                         | N. Virginia 1        | Virtual Private Gateways     | N. Virginia 🔘 |                                                                                          |                                                   |
| Peering Connections                          | See all regions                           |                      | See all regions #            |               | Amazon VPC enables you to use your own i                                                 | solated resources within the AWS                  |
| SECURITY                                     |                                           |                      |                              |               | cloud, and then connect those resources dir<br>industry-standard encrypted IPsec VPN con | rectly to your own datacenter using<br>inections. |
| Network ACLs                                 | Elastic IPs                               | N. Virginia 1        | Site-to-Site VPN Connections | N. Virginia O |                                                                                          |                                                   |

Step 6: From the list of given options, we select VPC with Public and Private Subnets and proceed.

| 🔋 VPC Management Console                                                     | × +                                                                                                    |                                               |                                                        |                  | -               | o >       |
|------------------------------------------------------------------------------|----------------------------------------------------------------------------------------------------|-----------------------------------------------|--------------------------------------------------------|------------------|-----------------|-----------|
| $\leftrightarrow$ $\rightarrow$ $\mathcal{C}$ $($ $\implies$ console.aws.and | nazon.com/vpc/home?region=us-east-1#wizardSelector:                                                                                                    |                                               |                                                        | ☆                | ۰ 🔹             |           |
| aws Services                                                                 | ∽ Resource Groups → 🛧                                                                                                    | 4                                             | 5ecf37f3b5f6b @ 3057-0396-7 👻                          | N. Virginia 👻    | Support         | ~         |
| Step 1: Select a VPC C                                                       | onfiguration                                                                                                    |                                               |                                                        |                  |                 |           |
| VPC with a Single Public<br>Subnet                                           | In addition to containing a public subnet, this configuration adds a private<br>subnet whose instances are not addressable from the Internet. Instances in                                                                               | Internet, 53.<br>DynamoDB, SNS                |                                                        |                  |                 |           |
| VPC with Public and<br>Private Subnets                                       | the private subnet can establish outbound connections to the Internet via<br>the public subnet using Network Address Translation (NAT).<br>Creates:                                                                                      | SQS, etc.                                     |                                                        |                  |                 |           |
| VPC with Public and<br>Private Subnets and<br>Hardware VPN Access            | A /16 network with two /24 subnets. Public subnet instances use Elastic IPs<br>to access the Internet. Private subnet instances access the Internet via<br>Network Address Translation (NAT). (Hourly charges for NAT devices<br>apply.) | Amazon Virtual Private Cloud<br>Public Subnet |                                                        |                  |                 |           |
| VPC with a Private Subnet<br>Only and Hardware VPN<br>Access                 | Select                                                                                                    |                                               |                                                        |                  |                 |           |
|                                                                              |                                                                                                    |                                               |                                                        |                  | Cancel a        | and Exit  |
|                                                                              |                                                                                                    |                                               |                                                        |                  | <b>u</b> noor u |           |
|                                                                              |                                                                                                    |                                               |                                                        |                  |                 |           |
|                                                                              |                                                                                                    |                                               |                                                        |                  |                 |           |
|                                                                              |                                                                                                    |                                               |                                                        |                  |                 |           |
| 🗨 Feedback 🔇 English (                                                       | us)                                                                                                    | © 2008 - 2020, Amazon Internet Servi          | ces Private Ltd. or its affiliates. All rights reserve | ed. Privacy Poli | cy Terrr        | is of Use |

Step 7: On the next step, we fill in the relevant details such as VPC name, Public subnet IPv4 CIDR and its Availability Zone and Private subnet IPv4 CIDR and its Availability zone, Elastic IP address that we created in the earlier steps etc. and click on **Create VPC**.

| WS Services -<br>tep 2: VPC with Public<br>IPv4 CIDR block:<br>IPv5 CIDR block:<br>VPC name:<br>Public subnet's IPv4 CIDR:<br>Availability Zone:* | Resource Groups      And Private Subnets      10.0.0/16     (65531 IP addresses available)      No IPv6 CIDR Block      Anazon provided IPv6 CIDR block      JPv6 CIDR block owned by me      Lab VPC      10.0.25.024     (251 IP addresses available)      us east 1a | Ω 5ed37/385f6b @ 3057 0396-7 * Ν. Virginia * Support * |
|----------------------------------------------------------------------------------------------------|----------------------------------------------------------------------------------------------------|--------------------------------------------------------|
| tep 2: VPC with Public<br>IP4 CIDR block:<br>IP45 CIDR block:<br>VPC name:<br>Public subnet's IP44 CIDR:*<br>Availability Zone:*                  | and Private Subnets 10.0.0/16 (65531 IP addresses available) No IPv6 CDR Block Amazon provided IPv6 CDR block DIPv6 CDR block owned by me Lab VPC 10.0.25.0/24 (251 IP addresses available) us east 1a                                                                  |                                                        |
| IPv4 CIDR block:* (<br>IPv6 CIDR block:<br>VPC name: (<br>Public subnet's IPv4 CIDR:* (<br>Availability Zone:* (                                  | 10.0.0.016 (05531 IP addresses available)<br>No IPVG CIDR Block<br>Anazon provided IPVG CIDR block<br>DIPVG CIDR block owned by me<br>Lab VPC<br>10.0.25.024 (251 IP addresses available)<br>US east-1a v                                                               |                                                        |
| IPv6 CIDR block:<br>VPC name: [<br>Public subnet's IPv4 CIDR:* [<br>Availability Zone:* [                                                         | No IPv6 CIDR Block DAmazon provided IPv6 CIDR block DIPv6 CIDR block owned by me Lab VPC (251 IP addresses available) Us-east-1a                                                                                                    |                                                        |
| VPC name: [<br>Public subnet's IPv4 CIDR:* [<br>Availability Zone:* [                                                                             | Lab VPC         0.0 25 024         (251 IP addresses available)           us east-1a         •                                                                                                    |                                                        |
| Public subnet's IPv4 CIDR:* (<br>Availability Zone:* (                                                                                            | 10 0 25 0/24 (251 IP addresses available)<br>us-east-1a •                                                                                                    |                                                        |
| Availability Zone:*                                                                                                    | us-east-1a 🗸                                                                                                    |                                                        |
| P. L. P. Land H. Land H. Land H. Land                                                                                                    |                                                                                                    |                                                        |
| Public subnet name:                                                                                                    | Public subnet                                                                                                    |                                                        |
| Private subnet's IPv4 CIDR:"                                                                                                    | 10.0.50.0/24 (251 IP addresses available)                                                                                                    |                                                        |
| Availability Zone:*                                                                                                    | us-east-ta 🗸                                                                                                    |                                                        |
| Private subnet name:                                                                                                    | Private subnet                                                                                                    |                                                        |
| Y                                                                                                    | ou can add more subnets after AWS creates the VPC.                                                                                                    |                                                        |
| pecify the details of your NAT gat                                                                                                    | way (NAT gateway rates apply).                                                                                                    | Use a NAT instance in                                  |
| Elastic IP Allocation ID:*                                                                                                    | eipalloc-0b4fb1c21290e96cb                                                                                                    |                                                        |
| Service endpoints                                                                                                    |                                                                                                    |                                                        |
|                                                                                                    | Add Endpoint                                                                                                    |                                                        |
| Enable DNS hostnames:* 6                                                                                                    | € Yes ○ No                                                                                                    |                                                        |
| Hardware tenancy:*                                                                                                    | Default 🗸                                                                                                    |                                                        |
|                                                                                                    |                                                                                                    | Cancel and Exit Back Create                            |
|                                                                                                    |                                                                                                    |                                                        |
|                                                                                                    |                                                                                                    |                                                        |
|                                                                                                    |                                                                                                    |                                                        |

Step 8: A status windows is displayed that shows the current progress of creation of required resources.

| $\leftarrow$ $\rightarrow$ C $($ $a$ console.a | ws.amazon.com/vpc/home?                                                      | ?region=us-east-1#wizardFullpagePublic/ | AndPrivate:                              |    |                               | ९ 🕁 🙆             | <b>* (</b> ) E   |
|------------------------------------------------|------------------------------------------------------------------------------|-----------------------------------------|------------------------------------------|----|-------------------------------|-------------------|------------------|
| aws Services                                   | v Resource Groups                                                            | · *                                     |                                          | Δ  | 5ecf37f3b5f6b @ 3057-0396-7 * | N. Virginia 👻     | Support 👻        |
| Step 2: VPC with Publi                         | ic and Private Subne                                                         | ets                                     |                                          |    |                               |                   |                  |
| IPv4 CIDR block:"                              | 10.0.0/16                                                                    | (65531 IP addresses available)          |                                          |    |                               |                   |                  |
| IPv6 CIDR block:                               | No IPv6 CIDR Block     Amazon provided IPv6 CII     IPv6 CIDR block owned by | DR block<br>y me                        |                                          |    |                               |                   |                  |
| VPC name:                                      | Lab VPC                                                                      |                                         |                                          |    |                               |                   |                  |
| Public subnet's IPv4 CIDR:*                    | 10.0.25.0/24                                                                 | ) (251 IP addresses available)          |                                          |    |                               |                   |                  |
| Availability Zone:*                            | us-east-1a 🗸                                                                 |                                         |                                          |    |                               |                   |                  |
| Public subnet name:                            | Public subnet                                                                |                                         |                                          |    |                               |                   |                  |
| Private subnet's IPv4 CIDR:*                   | 10.0.50.0/24                                                                 | (251 IP addresses available)            |                                          |    |                               |                   |                  |
| Availability Zone:*                            | us-east-1a 🗸                                                                 |                                         |                                          |    |                               |                   |                  |
| Private subnet name:                           | Private subnet                                                               |                                         | 478/                                     |    |                               |                   |                  |
|                                                | You can add more subnets at                                                  | fter AWS creates the VPC.               | Waiting for NAT Gateway status to become |    |                               |                   |                  |
| Specify the details of your NAT g              | ateway (NAT gateway rates ap                                                 | oply).                                  | available (This may take a few minutes)  | 27 |                               | Use a NAT         | instance instead |
| Elastic IP Allocation ID:"                     | eipalioc-0b4fb1c21290e96c                                                    | b                                       |                                          |    |                               |                   |                  |
| Service endpoints                              |                                                                              |                                         |                                          |    |                               |                   |                  |
|                                                | Add Endpoint                                                                 |                                         |                                          |    |                               |                   |                  |
| Enable DNS hostnames:*                         | ● Yes ◯ No                                                                   |                                         |                                          |    |                               |                   |                  |
| Hardware tenancy:*                             | Default 👻                                                                    |                                         |                                          |    |                               |                   |                  |
|                                                |                                                                              |                                         |                                          |    | Cancel and                    | Exit Back         | Create VPC       |
|                                                |                                                                              |                                         |                                          |    |                               |                   |                  |
|                                                |                                                                              |                                         |                                          |    |                               |                   |                  |
|                                                |                                                                              |                                         |                                          |    |                               |                   |                  |
| 🗬 Feedback 🥥 English                           | US)                                                                          |                                         |                                          |    |                               | 1. Privacy Policy | Terms of Use     |

Step 9: Once done we get a VPC Successfully created message and the VPC is created in AWS.

| -> C Console.aws.am                  | izon.com/vpc/nomerregion=us-east- i#wizarobuccess:                                                                              |                                      | ਸ            |         |
|--------------------------------------|----------------------------------------------------------------------------------------------------|--------------------------------------|--------------|---------|
| aws services -                       | Resource Groups 🗸 🚯                                                                                                    | 🎝 5ecf37f3b5f6b @ 3057-0396-7 ▾ N    | Virginia 👻 S | Support |
| New VPC Experience                   | VPC Successfully Created                                                                                                    |                                      |              |         |
| VPC Dashboard New                    | Your VPC has been successfully created.<br>You can launch instances into the subnets of your VPC. For more information, see Lau | nching an Instance into Your Subnet. |              |         |
| Q Select a VPC                       |                                                                                                    |                                      |              |         |
| VIRTUAL PRIVATE<br>CLOUD             |                                                                                                    |                                      |              |         |
| Your VPCs                            |                                                                                                    |                                      |              |         |
| Subnets                              |                                                                                                    |                                      |              |         |
| Route Tables                         |                                                                                                    |                                      |              |         |
| Internet Gateways New                |                                                                                                    |                                      |              |         |
| Egress Only Internet<br>Gateways New |                                                                                                    |                                      |              |         |
| DHCP Options Sets New                |                                                                                                    |                                      |              |         |
| Elastic IPs New                      |                                                                                                    |                                      |              |         |
| Managed Prefix<br>Lists New          |                                                                                                    |                                      |              |         |
| Endpoints                            |                                                                                                    |                                      |              |         |
| Endpoint Services                    |                                                                                                    |                                      |              |         |
| NAT Gateways                         |                                                                                                    |                                      |              |         |
| Peering Connections                  |                                                                                                    |                                      |              |         |
| SECURITY                             |                                                                                                    |                                      |              |         |
|                                      |                                                                                                    |                                      |              |         |

• We can verify that from the VPC Dashboard that lists the VPC details and has a VPC ID which we can note for future references.

| 👔 vpcs   VPC Management Console                                 | x +                                                   | - 5 X                                                          |
|-----------------------------------------------------------------|-------------------------------------------------------|----------------------------------------------------------------|
| $\leftrightarrow$ $\rightarrow$ C $\textcircled{a}$ console.aws | amazon.com/vpc/home?region=us-east-1#vpcs:sort=Vpcld  | Q 🖈 🙂 🗯 🌒 :                                                    |
| aws Services -                                                  | Resource Groups 👻 🗙                                   | û 5edf37f3b5f6b@ 3057-0396-7 ▼ N. Virginia ▼ Support ▼         |
| New VPC Experience<br>Tell us what you think                    | Create VPC Actions *                                  |                                                                |
| VPC Dashboard New                                               | Q. Filter by tags and attributes or search by keyword | < < 1 to 1 of 1 > >                                            |
| Filter by VPC:                                                  | Name v VPC ID • State v IPv4 CIDR IPv6 CIDR           | DHCP options set Main Route table Main Network ACL Tena        |
| Q Select a VPC                                                  | Lab VPC vrc.0ad78bd2885e1288b available 10.0.0.0/16   | dont.0/40/e77 th.08500/35522/d/30h0 arL006e837041r/ar03h defai |
| ▼<br>VIRTUAL PRIVATE<br>CLOUD                                   |                                                       |                                                                |
| Your VPCs                                                       |                                                       |                                                                |
| Subnets                                                         |                                                       |                                                                |
| Route Tables                                                    |                                                       |                                                                |
| Internet Gateways New                                           |                                                       |                                                                |
| Egress Only Internet<br>Gateways <sub>New</sub>                 |                                                       |                                                                |
| DHCP Options<br>Sets New                                        |                                                       |                                                                |
| Elastic IPs New                                                 |                                                       |                                                                |
| Managed Prefix<br>Lists <sub>New</sub>                          | 4                                                     | ,                                                              |
| Endpoints                                                       | VPC: vpc-0ad78bd2865e1288b                            |                                                                |
| Endpoint Services                                               |                                                       |                                                                |
| NAT Gateways                                                    | Description CIDR Blocks Flow Logs Tags                |                                                                |
| Peering Connections                                             | VPCID vpc-0ad78bd2865e1288b<br>State available        | Tenancy default<br>Default VPC No                              |
| SECURITY<br>Network ACLs                                        | IPv4 CIDR 10.0.0/16<br>IPv6 CIDR -                    | Classic link Disabled                                          |
| Network ACLS                                                    | DNS resolution Enabled                                | Network ACL acl-096e637941cdad93b                              |
| SOCHERY ISTOLES Now                                             |                                                       |                                                                |

Step 10: Select the VPC created and click on the **Internet Gateways** on the left navigation pane. We will see that an internet gateway is attached to the VPC which will allows the VPC to connect to the internet.

| Services V                                                                                                    | Kesource Groups V X                                                                                                    | inia ¥ | Suppor |
|----------------------------------------------------------------------------------------------------|----------------------------------------------------------------------------------------------------|--------|--------|
| New VPC Experience     Tell us what you think                                                                                             | VPC > Internet gateways                                                                                                    |        |        |
| VPC Dashboard New A<br>Filter by VPC:                                                                                                    | Internet gateways (1/1) Info                                                                                                    | jatewa |        |
| Q Select a VPC                                                                                                    | Q. Filter internet gateways < 1                                                                                                    | >      | ۲      |
| VIRTUAL PRIVATE                                                                                                    | ☑         Name         ▼         Internet gateway ID         ▼         State         ▼         VPC ID         ▼         Owner                                                                      |        | ▽      |
| Your VPCs                                                                                                    | ✓ - igw-0237fd7ccdd856be1                                                                                                    |        |        |
| Subnets                                                                                                    |                                                                                                    |        |        |
| Route Tables                                                                                                    |                                                                                                    |        |        |
| Internet<br>Gateways New                                                                                                    |                                                                                                    |        |        |
| Egress Only Internet<br>Gateways New                                                                                                    | =                                                                                                    | -      |        |
|                                                                                                    | igw-0237fd7ccdd856be1                                                                                                    |        |        |
| DHCP Options<br>Sets New                                                                                                    | 1947-0437107C0000001                                                                                                    |        |        |
| DHCP Options<br>Sets New<br>Elastic IPs New                                                                                               | Details Tags                                                                                                    |        |        |
| DHCP Options<br>Sets New<br>Elastic IPs New<br>Managed Prefix<br>Lists New                                                                | Details Tags                                                                                                    |        |        |
| DHCP Options<br>Sets New<br>Elastic IPs New<br>Managed Prefix<br>Lists New<br>Endpoints                                                   | Details Tags Details                                                                                                    |        |        |
| DHCP Options<br>Sets new<br>Elastic IPs New<br>Managed Prefix<br>Lists new<br>Endpoints<br>Endpoint Services                              | Details Tags                                                                                                    |        |        |
| DHCP Options<br>Sets new<br>Elastic IPs New<br>Managed Prefix<br>Lists new<br>Endpoints<br>Endpoints<br>Endpoint Services<br>NAT Gateways | Details Tags           Details         Tags           Details         Internet gateway ID           State         VPC ID           Owner         Owner           Old Hardbod Control         Owner |        |        |

Step 11: Next , click on the **Subnets** on the left navigation pane.

We will notice that a Public Subnet and the Private Subnets are created for our VPC . It has a VPC ID which we can match with the VPC ID that we noted earlier for verification.

| ← → C ● console.                             | awsa | mazor | n.com/vpc/hor     | me?region=us-       | ast-1#subnets/s | ort=Subnetic | 1                     |              |   |                  |         |                               | Q           | * 🙉            | *     |       |
|----------------------------------------------|------|-------|-------------------|---------------------|-----------------|--------------|-----------------------|--------------|---|------------------|---------|-------------------------------|-------------|----------------|-------|-------|
| aws                                          |      | _     |                   |                     |                 |              |                       |              |   |                  |         |                               |             | ~ •            |       | ÷     |
| Services                                     | s v  | Res   | ource Groups      | sv k                |                 |              |                       |              |   |                  | Д       | 5ecf37f3b5f6b @ 3057-0396-7 * | N. Virginia | a • Supp       | ort 👻 |       |
| New VPC Experience<br>Tell us what you think |      | Creat | e subnet A        | ctions v            |                 |              |                       |              |   |                  |         |                               |             | 0              | •     |       |
| VPC Dashboard New                            |      | Q, F  | ilter by tags and | attributes or searc | h by keyword    |              |                       |              |   |                  |         |                               | K           | 1 to 2 of 2    | 2 >   | >     |
| Filter by VPC:                               | 7    |       | Name -            | Subnet ID           |                 | State -      | VPC -                 | IPv4 CIDR    | Ŧ | Available IPv4 - | IPv6 CI | OR Availability Zone          | Availat     | bility Zone II | ) -   | Rou   |
| Q Select a VPC                               | ÷.   |       | Private sub       | subnet-00923        | 351cabe8e88     | available    | vpc-0ad78bd2865e1288b | 10.0.50.0/24 |   | 251              |         | us-east-1a                    | use1-a:     | z1             |       | rtb-0 |
| VIRTUAL PRIVATE                              |      |       | Public subnet     | subnet-0ddd68       | 87264273dd90    | available    | vpc-0ad78bd2865e1288b | 10.0.25.0/24 |   | 250              |         | us-east-1a                    | use1-a      | z1             |       | rtb-0 |
| Your VPCs                                    |      |       |                   |                     |                 |              |                       |              |   |                  |         |                               |             |                |       |       |
| Subnets                                      |      |       |                   |                     |                 |              |                       |              |   |                  |         |                               |             |                |       |       |
| Route Tables                                 |      |       |                   |                     |                 |              |                       |              |   |                  |         |                               |             |                |       |       |
| Internet Gateways New                        |      |       |                   |                     |                 |              |                       |              |   |                  |         |                               |             |                |       |       |
| Egress Only Internet<br>Gateways New         |      |       |                   |                     |                 |              |                       |              |   |                  |         |                               |             |                |       |       |
| DHCP Options<br>Sets New                     |      |       |                   |                     |                 |              |                       |              |   |                  |         |                               |             |                |       |       |
| Elastic IPs New                              |      | 4     |                   |                     |                 |              |                       |              |   |                  |         |                               |             |                |       |       |
| Managed Prefix<br>Lists <mark>New</mark>     |      |       |                   |                     |                 |              |                       |              |   |                  |         |                               |             |                | 88    | 5 6   |
| Endpoints                                    |      |       |                   |                     |                 |              |                       |              |   |                  |         |                               |             |                |       |       |
| Endpoint Services                            |      |       |                   |                     |                 |              |                       |              |   |                  |         |                               |             |                |       |       |
| NAT Catowaye                                 |      |       |                   |                     |                 |              |                       |              |   |                  |         |                               |             |                |       |       |

Step 12: We can now explore Public Subnet by selecting it and navigating through the below tabs.

The details include

| The details in                       | liciude                                                                                                    |                                 |
|--------------------------------------|----------------------------------------------------------------------------------------------------|---------------------------------|
| <ul> <li>Descri</li> </ul>           | ption                                                                                                    |                                 |
| - Deseri                             |                                                                                                    |                                 |
| <ul> <li>Flow L</li> </ul>           | .ogs                                                                                                    |                                 |
| Douto                                |                                                                                                    |                                 |
| <ul> <li>Roule</li> </ul>            | Table                                                                                                    |                                 |
| <ul> <li>Network</li> </ul>          |                                                                                                    |                                 |
| - 1100110                            |                                                                                                    |                                 |
| <ul> <li>Tags</li> </ul>             |                                                                                                    |                                 |
|                                      |                                                                                                    |                                 |
|                                      |                                                                                                    |                                 |
| Subnets   VPC Management Con         | x +                                                                                                    | - 0 >                           |
| ← → C ♠ console.aw                   | samazon.com/vpc/home?region=us-east-1#subnetssort=SubnetId                                                                                      | Q 🕁 🧰 🗯 🜒                       |
| aws                                  |                                                                                                    |                                 |
| Services                             | Kesource Groups v 🔭                                                                                                    | rirginia ▼ Support <del>×</del> |
| New VPC Experience                   | Create subnet Actions *                                                                                                    | 0 4 9                           |
| Tell us what you think               |                                                                                                    |                                 |
| VPC Dashboard New                    | Q Filter by tags and attributes or search by keyword                                                                                            | < < 1 to 2 of 2 > >             |
| Filter by VPC:                       | Name - Subnet ID - State - VPC - IPv4 CIDR - Available IPv4 IPv6 CIDR Available IIPv4 Available IPv4 Available IIPv4 IIPv6 CIDR                 | vailability Zone ID - Route     |
| C Seleci a VPC                       | Private sub subnet-00923e351cabe8e88 available vpc-0ad78bd2865e1288b 10.0.50.0/24 251 - us-east-1a us                                           | se1-az1 rtb-08!                 |
|                                      | Public subnet subnet-0ddd687264273dd90 available vpc-0ad78bd2865e1288b 10.0.25.0/24 250 - us-east-1a ur                                         | se1-az1 rtb-0fc                 |
| CLOUD                                |                                                                                                    |                                 |
| Your VPCs                            |                                                                                                    |                                 |
| Subnets                              |                                                                                                    |                                 |
| Route Tables                         |                                                                                                    |                                 |
| Internet Gateways New                |                                                                                                    |                                 |
| Egress Only Internet<br>Gateways New |                                                                                                    |                                 |
| DHCP Options                         | 4                                                                                                    | •                               |
| Sets New                             | Subnet: subnet-0dd687264273dd90                                                                                                    | 880                             |
| Elastic IPs New                      |                                                                                                    |                                 |
| Managed Prefix                       | Description Flow Logs Route Table Network ACL Tags Sharing                                                                                      |                                 |
| LISTS New                            | Submet ID submet-0ddd987264273dd90 State available                                                                                              |                                 |
| Endpoints                            | VPC vpc-0ad78bd2865e1286b   Lab VPC IPv4 CIDR 10.0.25.0/24                                                                                      |                                 |
| Endpoint Services                    | Available IPV4 Addresses 250 IPV5 CIDR -<br>Available IPV4 Addresses 250 IPV5 CIDR -<br>Availabile upt (interlant) Boute tabile upt (interlant) |                                 |
| Peering Connections                  | Network ACL acl-0966637041cdad93b Default subnet No                                                                                             |                                 |
| Feering conflections                 | Auto-assign public IPv4 No Auto-assign customer-owned No Auto-assign customer-owned No IPv4 address                                             |                                 |
| SECURITY                             | Guide Customer-owned IPV4 pool - Auto-assign IPV6 address No                                                                                    |                                 |
| Network ACLs                         | Outpost ID         Owner         305703967178                                                                                                   |                                 |
| Security Groups New                  |                                                                                                    |                                 |

Step 13: On the Route table, we can see destination and find that an internet gateway is attached to the subnet.

| Subnets   VPC Management Con                       | × +                      |                               |               |                           |              |                    |           |                          | -                  | ٥        |
|----------------------------------------------------|--------------------------|-------------------------------|---------------|---------------------------|--------------|--------------------|-----------|--------------------------|--------------------|----------|
| $\leftrightarrow$ $\rightarrow$ C $(a$ console.aws | amazon.com/vpc/hom       | e?region=us-east-1#subnets:sc | ort=SubnetId  |                           |              |                    |           |                          | Q 🕁 🧶              | * 🜒      |
| aws Services ~                                     | Resource Groups          | ~ <b>h</b>                    |               |                           |              |                    | 众 5ecf3   | 7f3b5f6b @ 3057-0396-7 💌 | N. Virginia 👻 Supj | port 🕶   |
| New VPC Experience<br>Tell us what you think       | Create subnet Act        | tions ¥                       |               |                           |              |                    |           |                          | Ð                  |          |
| VPC Dashboard New                                  | Q. Filter by tags and at | tributes or search by keyword |               |                           |              |                    |           |                          | I< < 1 to 2 of     | 2 > >    |
| Filter by VPC:                                     | Name -                   | Subnet ID *                   | State -       | VPC                       | - IPv4 CIDR  | - Available IPv4 - | IPv6 CIDR | Availability Zone -      | Availability Zone  | D - Rout |
| Goodeavio                                          | Private sub              | subnet-00923e351cabe8e88      | available     | vpc-0ad78bd2865e1288b     | 10.0.50.0/24 | 251                | 2         | us-east-1a               | use1-az1           | rtb-08   |
| VIRTUAL PRIVATE                                    | Public subnet            | subnet-0ddd687264273dd90      | available     | vpc-0ad78bd2865e1288b     | 10.0.25.0/24 | 250                | •         | us-east-1a               | use1-az1           | rtb-0f   |
| Your VPCs                                          |                          |                               |               |                           |              |                    |           |                          |                    |          |
| Subnets                                            | < C                      |                               |               |                           |              |                    |           |                          |                    |          |
| Route Tables                                       | Subnet: subnet-0ddd68    | 87264273dd90                  |               |                           |              |                    |           |                          |                    |          |
| Internet Gateways New                              |                          |                               |               |                           |              |                    |           |                          |                    |          |
| Egress Only Internet<br>Gateways New               | Description              | Flow Logs Route Table         | Network Al    | CL Tags                   | Sharing      |                    |           |                          |                    |          |
| DHCP Options<br>Sets New                           | Route Table: rtb-0fc4    | 58dbe951cb81c                 |               |                           |              |                    |           |                          |                    |          |
| Elastic IPs New                                    |                          | K <                           | 1 to 2 of 2 ) | <ul> <li>&gt;I</li> </ul> |              |                    |           |                          |                    |          |
| Managed Prefix                                     | Destination              | Target                        |               |                           |              |                    |           |                          |                    |          |
| Endpoints                                          | 10.0.0/16                | local                         |               |                           |              |                    |           |                          |                    |          |
| Endpoint Services                                  | 0.0.0/0                  | igw-0237fd7ccdd856t           | e1            |                           |              |                    |           |                          |                    |          |
| NAT Gateways                                       |                          |                               |               |                           |              |                    |           |                          |                    |          |
| Peering Connections                                |                          |                               |               |                           |              |                    |           |                          |                    |          |
| ▼ vernig connections                               |                          |                               |               |                           |              |                    |           |                          |                    |          |
| SECURITY                                           |                          |                               |               |                           |              |                    |           |                          |                    |          |
| Network ACLs                                       |                          |                               |               |                           |              |                    |           |                          |                    |          |
| Security Groups New                                |                          |                               |               |                           |              |                    |           |                          |                    |          |
| •                                                  |                          |                               |               |                           |              |                    |           |                          |                    |          |

Step 14: On the Network ACL, we can check the security layer that controls the traffic flowing in and out of the subnet.

| dWS condition                                                                                                    |                                                       |                                                           |                                           |                                                                       |                                                            |                                                      |                 |             |                              |                |          |    |
|----------------------------------------------------------------------------------------------------|-------------------------------------------------------|-----------------------------------------------------------|-------------------------------------------|-----------------------------------------------------------------------|------------------------------------------------------------|------------------------------------------------------|-----------------|-------------|------------------------------|----------------|----------|----|
| Services                                                                                                    | 🗸 🗸 Resource Gro                                      | ups 🗸 🦌                                                   |                                           |                                                                       |                                                            |                                                      |                 | ∯ Sec       | f37f3b5f6b @ 3057-0396-7 👻 🗌 | N. Virginia 🔻  | Support  | ٣  |
| New VPC Experience<br>Tell us what you think                                                                                                    | Create subnet                                         | Actions ¥                                                 |                                           |                                                                       |                                                            |                                                      |                 |             |                              |                | Ð        | ¢  |
| VPC Dashboard New                                                                                                    | Q. Filter by tags a                                   | and attributes or sear                                    | ch by keyword                             |                                                                       |                                                            |                                                      |                 |             |                              | < < 1 to       | 2 of 2   | ł. |
| Filter by VPC:                                                                                                    | Name                                                  | - Subnet ID                                               |                                           | State VPC                                                             | · IPv/                                                     |                                                      | vailable IPv4 - | IPV6 CIDR   | Availability Zone -          | Availability 7 | one ID - |    |
| Q Select a VPC                                                                                                    | 4                                                     | oublictio                                                 |                                           | vince vi c                                                            |                                                            |                                                      | tranubic in 14  | II TO CIDIC | Artinuonity 2010             | Availability 2 | one ib   | 1  |
|                                                                                                    | Private sub                                           | subnet-00923                                              | Je351cabe8e88                             | available vpc-0ad78bd2865                                             | ie1288b 10.0                                               | .50.0/24 2                                           | 51              | -           | us-east-1a                   | use1-az1       |          | 1  |
| VIRTUAL PRIVATE                                                                                                    | Public subn                                           | iet subnet-0ddd6                                          | i87264273dd90                             | available vpc-0ad78bd2865                                             | ie1288b 10.0                                               | 25.0/24 2                                            | 50              |             | us-east-1a                   | use1-az1       |          | ſ  |
| Your VPCs                                                                                                    |                                                       |                                                           |                                           |                                                                       |                                                            |                                                      |                 |             |                              |                |          |    |
| Subnets                                                                                                    | 4                                                     |                                                           |                                           |                                                                       |                                                            |                                                      |                 |             |                              |                |          |    |
| Route Tables                                                                                                    | Description                                           | Flow Logs                                                 | Route Table                               | Network ACL Tags                                                      | Shari                                                      | ng                                                   |                 |             |                              |                |          |    |
| Internet Gateways New                                                                                                    |                                                       |                                                           |                                           |                                                                       |                                                            |                                                      |                 |             |                              |                |          |    |
| Egress Only Internet<br>Gateways New                                                                                                    | Edit network                                          | ACL association                                           |                                           | 26                                                                    |                                                            |                                                      |                 |             |                              |                |          |    |
| DHCP Options                                                                                                    | Inbound rules                                         | Network ACL:                                              | aci-090803794 (c0a08                      | 30                                                                    |                                                            |                                                      |                 |             |                              |                |          |    |
| Jets new                                                                                                    |                                                       |                                                           |                                           |                                                                       |                                                            |                                                      |                 |             | K                            | < 1 to 2 of 2  | 5.51     |    |
| Elastic IPs New                                                                                                    |                                                       |                                                           |                                           |                                                                       |                                                            |                                                      |                 |             |                              |                |          |    |
| Elastic IPs New<br>Managed Prefix<br>Lists New                                                                                                    | Rule #                                                | Туре                                                      | Protocol                                  | Port Range / ICMP Type                                                | Source                                                     | Allow / Den                                          | у               |             |                              |                |          |    |
| Elastic IPs New<br>Managed Prefix<br>Lists New<br>Endpoints                                                                                                    | <b>Rule #</b>                                         | Type<br>ALL Traffic                                       | Protocol                                  | Port Range / ICMP Type                                                | Source                                                     | Allow / Den                                          | У               |             |                              |                |          |    |
| Elastic IPs New<br>Managed Prefix<br>Lists New<br>Endpoints<br>Endpoint Services                                                                                           | Rule #<br>100                                         | Type<br>ALL Traffic<br>ALL Traffic                        | Protocol<br>ALL<br>ALL                    | Port Range / ICMP Type<br>ALL<br>ALL                                  | Source<br>0.000/0<br>0.000/0                               | Allow / Den<br>ALLOW<br>DENY                         | У               |             |                              |                |          |    |
| Elastic IPs New<br>Managed Prefix<br>Lists New<br>Endpoints<br>Endpoint Services<br>NAT Gateways                                                                           | Rule #<br>100                                         | Type<br>ALL Traffic<br>ALL Traffic                        | Protocol<br>ALL<br>ALL                    | Port Range / ICMP Type<br>ALL<br>ALL                                  | Source<br>0 0 0 0/0<br>0 0 0 0/0                           | Allow / Den<br>ALLOW<br>DENY                         | y               |             |                              |                |          |    |
| Elastic IP5 New Managed Prefix Lists New Endpoints Endpoint Services NAT Gateways Peering Connections                                                                      | Rule #<br>100<br>*<br>Outbound rules                  | Type<br>ALL Traffic<br>ALL Traffic                        | Protocol<br>ALL<br>ALL                    | Port Range / ICMP Type<br>ALL<br>ALL                                  | Source<br>0.0.0.0/0<br>0.0.0.0/0                           | Allow / Den<br>ALLOW<br>DENY                         | У               |             |                              |                |          |    |
| Elastic IPS New<br>Managed Prefix<br>Lists New<br>Endpoints<br>Endpoint Services<br>NAT Gateways<br>Peering Connections                                                    | Rule #<br>100<br>*<br>Outbound rules                  | Type<br>ALL Traffic<br>ALL Traffic                        | Protocol<br>ALL<br>ALL                    | Port Range / ICMP Type<br>ALL<br>ALL                                  | Source<br>0.0.0.0/0<br>0.0.0.0/0                           | Allow / Den<br>ALLOW<br>DENY                         | À               |             | K                            | < 1 to 2 of 2  | 5 N      |    |
| Elastic IPS new<br>Managed Prefix<br>Lists new<br>Endpoints<br>Endpoints<br>Endpoints<br>Services<br>NAT Gateways<br>Peering Connections<br>SECURITY                       | Rule #<br>100<br>-<br>Outbound rules                  | Type<br>ALL Traffic<br>ALL Traffic                        | Protocol<br>ALL<br>ALL                    | Port Range / ICMP Type<br>ALL<br>ALL                                  | Source<br>0 0 0 0/0<br>0 0 0 0/0                           | Allow / Den<br>ALLOW<br>DENY                         | У<br>У          |             | K                            | < 1 to 2 of 2  | × Я      |    |
| Elastic IPs new Managed Prefix Lists new Endpoints Endpoint Services NAT Gateways Peering Connections                                                                      | Rule #<br>100<br>*<br>Outbound rules<br>Rule #        | Type<br>ALL Traffic<br>ALL Traffic                        | Protocol<br>ALL<br>ALL<br>Protocol        | Port Range / ICMP Type<br>ALL<br>ALL<br>Port Range / ICMP Type        | Source<br>0 0 0 0 0<br>0 0 0 0 0<br>0 0 0 0<br>Destination | Allow / Den<br>ALLOW<br>DENY                         | à               |             | K                            | < 1 to 2 of 2  | × × 1    |    |
| Elastic IPs new<br>Managed Prefix<br>Lists new<br>Endpoints<br>Endpoint Services<br>NAT Gateways<br>Peering Connections<br>SECURITY<br>Network ACLS<br>Security Groups new | Rule #<br>100<br>-<br>Outbound rules<br>Rule #<br>100 | Type<br>ALL Traffic<br>ALL Traffic<br>Type<br>ALL Traffic | Protocol<br>ALL<br>ALL<br>Protocol<br>ALL | Port Range / ICMP Type<br>ALL<br>ALL<br>Port Range / ICMP Type<br>ALL | Source 0.0.0.0/0 0.0.0.0/0 Destination 0.0.0.0/0           | Allow / Den<br>ALLOW<br>DENY<br>Allow / Den<br>ALLOW | à               |             | К                            | < 1 to 2 of 2  | > >      |    |

Step 15: On the Tags tab, we can check the tag name that we assign to the subnet.

| 🔋 Subnets   VPC Management Con                             | x +                                                                                                    |          |                               |             | -           | ٥                      |
|------------------------------------------------------------|----------------------------------------------------------------------------------------------------|----------|-------------------------------|-------------|-------------|------------------------|
| $\leftrightarrow$ $\rightarrow$ C $\triangleq$ console.aws | amazon.com/vpc/home?region=us-east-1#subnets:sort=SubnetId                                                       |          |                               | Q \$        |             | * 🌒                    |
| aws Services +                                             | Resource Groups 👻 🖈                                                                                              | ¢        | 5ecf37f3b5f6b @ 3057-0396-7 👻 | N. Virginia | Supp        | ort +                  |
| New VPC Experience<br>Tell us what you think               | Create subset Actions *                                                                                          |          |                               |             | Ð           | ¢ 0                    |
| VPC Dashboard New                                          | Q. Filter by tags and attributes or search by keyword                                                            |          |                               | K <         | 1 to 2 of 2 | $\rightarrow$ $\times$ |
| Filter by VPC:                                             | Name         ✓         State         ✓         VPC         ✓         IPv4 CIDR         ✓         Available IPv4. | IPv6 CID | R Availability Zone           | Availabili  | y Zone II   | Route                  |
|                                                            | Private sub subnet-00923e351cabe8e88 available vpc-0ad78bd2865e1288b 10.0.50.0/24 251                            |          | us-east-1a                    | use1-az1    |             | rtb-08                 |
| VIRTUAL PRIVATE                                            | Public subnet subnet 0ddd687264273dd90 available vpc-0ad78bd2665e1288b 10.0.25.0/24 250                          |          | us-east-1a                    | use1-az1    |             | rtb-0fc                |
| Your VPCs                                                  |                                                                                                    |          |                               |             |             |                        |
| Subnets                                                    | 4                                                                                                    |          |                               |             |             | Þ                      |
| Route Tables                                               | Subnet: subnet-0ddd687264273dd90                                                                                 |          |                               |             |             |                        |
| Internet Gateways New                                      |                                                                                                    |          |                               |             |             |                        |
| Egress Only Internet<br>Gateways New                       | Description Flow Logs Route Table Network ACL Tags Shaning                                                       |          |                               |             |             |                        |
| DHCP Options<br>Sets New                                   | Add/Edit Tags                                                                                                    |          |                               |             |             |                        |
| Elastic IPs New                                            | Key Value                                                                                                    |          |                               |             |             |                        |
| Managed Prefix<br>Lists New                                | Name Public subnet                                                                                               |          |                               | Hide Column |             |                        |
| Endpoints                                                  |                                                                                                    |          |                               |             |             |                        |
| Endpoint Services                                          |                                                                                                    |          |                               |             |             |                        |
| NAT Gateways                                               |                                                                                                    |          |                               |             |             |                        |
| Peering Connections                                        |                                                                                                    |          |                               |             |             |                        |
| •                                                          |                                                                                                    |          |                               |             |             |                        |
| SECURITY                                                   |                                                                                                    |          |                               |             |             |                        |

Step 16: We can now explore Private Subnet by selecting it and navigating through the below tabs.

- The details include
- Description
  Flow Logs
- Flow Logs
- Route Table
- Network ACL
- Tags

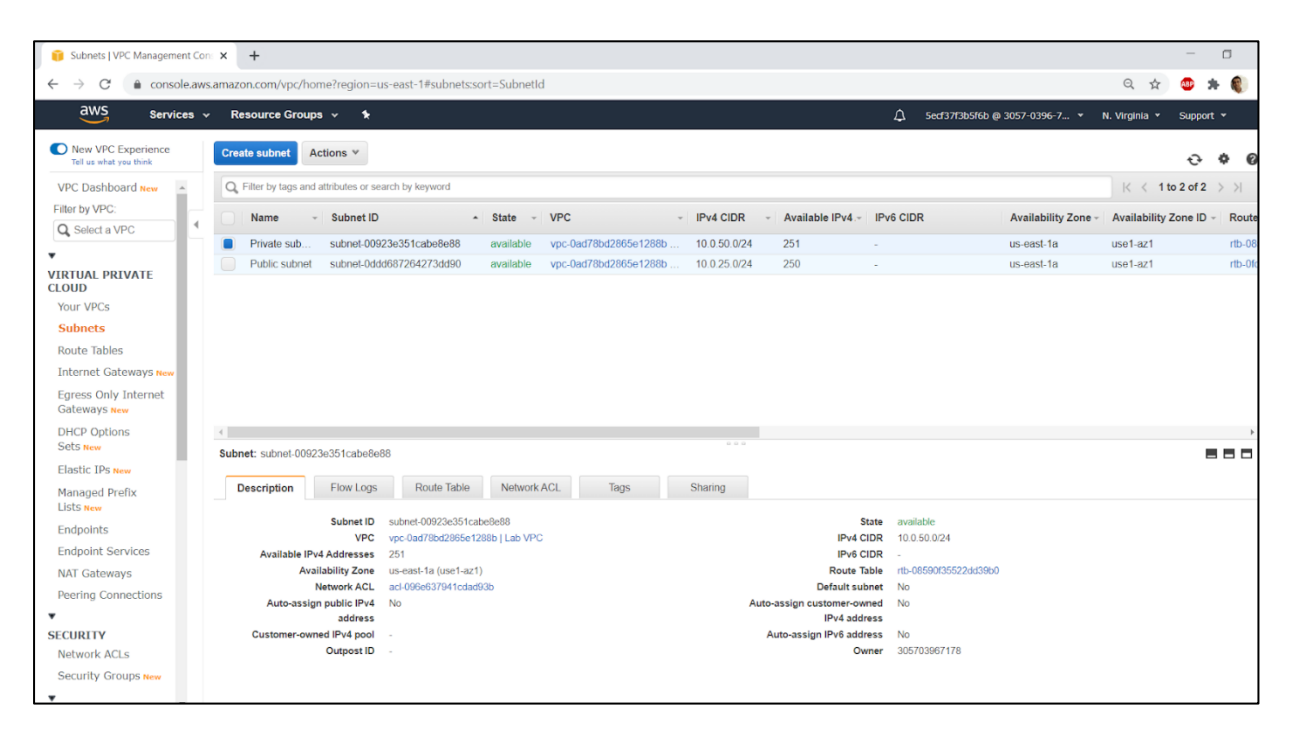

Step 17: On the Route table tab, we can find the route table entry and see destination and target attached with the same.

| Subnets   VPC Management Con                          | × +                        |                              |               |                   |             |        |                  |            |                               |               | -          | ٥       |
|-------------------------------------------------------|----------------------------|------------------------------|---------------|-------------------|-------------|--------|------------------|------------|-------------------------------|---------------|------------|---------|
| $\leftarrow$ $\rightarrow$ C $\triangleq$ console.aws | amazon.com/vpc/home        | ?region=us-east-1#subnets:so | rt=SubnetId   |                   |             |        |                  |            |                               | 이 ☆           | ABP        | * 🌒     |
| aws Services v                                        | Resource Groups            | ~ <b>1</b> .                 |               |                   |             |        |                  | ۵          | 5ecf37f3b5f6b @ 3057-0396-7 * | N. Virginia 👻 | Suppo      | t •     |
| New VPC Experience<br>Tell us what you think          | Create subnet Actie        | ons 🖤                        |               |                   |             |        |                  |            |                               |               | ਦੇ         | ¢ 0     |
| VPC Dashboard New                                     | Q. Filter by tags and attr | ibutes or search by keyword  |               |                   |             |        |                  |            |                               | K < 1         | to 2 of 2  | > >     |
| Filter by VPC:                                        | Name                       | Subpot ID                    | Stata - N     | IPC               | - IPv4.0    |        | Available IPv4 - |            | Availability Zone -           | Availabilit   | Zone ID    | - Poute |
| Q Select a VPC                                        | Rame                       |                              | State • •     |                   | - 1-440     |        | Available in va  | IF VO CIDI | K Availability 2016           | Availabilit   | y 20110 1D | Route   |
| •                                                     | Private sub                | subnet-00923e351cabe8e88     | available v   | /pc-0ad78bd2865e1 | 288b 10.0.5 | 0.0/24 | 251              |            | us-east-1a                    | use1-az1      |            | rtb-08  |
| VIRTUAL PRIVATE<br>CLOUD                              | Public subhet              | subnet-0d000072042730090     | avaliable v   | /pc-uau/obuzoobei | 2000 10.0.2 | 0.0/24 | 250              | -          | us-easi-1a                    | use 1-az 1    |            | HD-OIC  |
| Your VPCs                                             |                            |                              |               |                   |             |        |                  |            |                               |               |            |         |
| Subnets                                               | 4                          |                              |               |                   |             |        |                  |            |                               |               |            | Þ       |
| Route Tables                                          | Subnet: subnet-00923e3     | 351cabe8e88                  |               |                   |             |        |                  |            |                               |               | 1          | 988     |
| Internet Gateways New                                 | Description                | Flow Logs Boute Table        | Network AC    | Tage              | Sharing     |        |                  |            |                               |               |            |         |
| Egress Only Internet<br>Gateways <mark>New</mark>     | Edit route table ass       | ociation                     | HOGWOIK / NO  | iago              | onaning     |        |                  |            |                               |               |            |         |
| DHCP Options<br>Sets New                              | Route Table: rtb-0859      | 0f35522dd39b0                |               |                   |             |        |                  |            |                               |               |            |         |
| Elastic IPs New                                       |                            | К <                          | 1 to 2 of 2 🔿 | >                 |             |        |                  |            |                               |               |            |         |
| Managed Prefix<br>Lists <del>New</del>                | Destination                | Target                       |               |                   |             |        |                  |            |                               |               |            |         |
| Endpoints                                             | 10.0.0/16                  | local                        |               |                   |             |        |                  |            |                               |               |            |         |
| Endpoint Services                                     | 0.0.0/0                    | nat-029f44255262399          | 26            |                   |             |        |                  |            |                               |               |            |         |
| NAT Gateways                                          |                            |                              |               |                   |             |        |                  |            |                               |               |            |         |
| Peering Connections                                   |                            |                              |               |                   |             |        |                  |            |                               |               |            |         |
| •                                                     |                            |                              |               |                   |             |        |                  |            |                               |               |            |         |
| SECURITY                                              |                            |                              |               |                   |             |        |                  |            |                               |               |            |         |
| Network ACLs                                          |                            |                              |               |                   |             |        |                  |            |                               |               |            |         |
| Security Groups New                                   |                            |                              |               |                   |             |        | _                |            |                               |               |            |         |

Step 18: On the Network ACL, we can check the security layer that controls the traffic flowing in and out of the subnet.

| 🗊 Subnets   VPC Management Con                             | × +                 |                               |                    |                           |              |                         |             |                     |                | -         | ٥      |
|------------------------------------------------------------|---------------------|-------------------------------|--------------------|---------------------------|--------------|-------------------------|-------------|---------------------|----------------|-----------|--------|
| $\leftrightarrow$ $\rightarrow$ C $\triangleq$ console.aws | amazon.com/vpc/h    | nome?region=us-               | east-1#subnets:so  | rt=SubnetId               |              |                         |             |                     | 0, ☆           | ے 🗠       |        |
| aws Services -                                             | Resource Grou       | ups v 1k                      |                    |                           |              |                         |             | @ 3057-0396-7 🔻     | N. Virginia 👻  | Support   | -      |
| New VPC Experience<br>Tell us what you think               | Create subnet       | Actions V                     |                    |                           |              |                         |             |                     |                | Ð         | ¢ 6    |
| VPC Dashboard New                                          | Q. Filter by tags a | nd attributes or searc        | h by keyword       |                           |              |                         |             |                     | < < 1 to       | 2 of 2    | > >    |
| Filter by VPC:                                             | Name                | <ul> <li>Subnet ID</li> </ul> |                    | State VPC                 | - IPv4       | CIDR - Available IPv4 - | IPv6 CIDR   | Availability Zone - | Availability Z | Zone ID - | Rout   |
| Q Select a VPC                                             | Privata cub         | subset 00022                  | 251cabo9c99        | ovailable une 0ad70bd200l | 5a1200b 10.0 | 50.0/24 251             | in to oldit | us cost 1a          | usof art       | ione ib   | rtb 00 |
| •                                                          | Public subne        | at subnet-0ddd6               | 37264273dd90       | available vpc-0ad78bd286  | 5e1288b 10.0 | 25 0/24 250             | -           | us-east-1a          | use1-az1       |           | rtb-06 |
| VIRTUAL PRIVATE                                            |                     | 50 500101-00000               | 712012100000       | aranabio ape-odar obazooi | 10.0         | 20.0124 200             |             | 45-0451-14          | 0301-021       |           | 100-01 |
| Your VPCs                                                  |                     |                               |                    |                           |              |                         |             |                     |                |           |        |
| Subnets                                                    | <                   |                               |                    |                           |              |                         |             |                     |                |           | Þ      |
| Route Tables                                               | Description         | Flow Logs                     | Route Table        | Network ACL Tag:          | s Shar       | ng                      |             |                     |                |           | -      |
| Internet Gateways New                                      |                     | 01                            |                    |                           |              |                         |             |                     |                |           |        |
| Egress Only Internet<br>Gateways New                       | Edit network A      | Network ACL: a                | cl-096e637941cdad9 | 36                        |              |                         |             |                     |                |           |        |
| DHCP Options<br>Sets New                                   | Inbound rules       |                               |                    |                           |              |                         |             |                     |                |           | .      |
| Elastic IPs New                                            |                     |                               |                    |                           |              |                         |             | K                   | < 1 to 2 of 2  | > $>$     | 11     |
| Managed Prefix                                             | Rule #              | Туре                          | Protocol           | Port Range / ICMP Type    | Source       | Allow / Deny            |             |                     |                |           |        |
| Endpoints                                                  | 100                 | ALL Traffic                   | ALL                | ALL                       | 0.0.0/0      | ALLOW                   |             |                     |                |           | 11     |
| Endpoint Services                                          |                     | ALL Traffic                   | ALL                | ALL                       | 0.0.0/0      | DENY                    |             |                     |                |           |        |
| NAT Gateways                                               |                     |                               |                    |                           |              |                         |             |                     |                |           | . 1    |
| Peering Connections                                        | Outbound rules      |                               |                    |                           |              |                         |             |                     |                |           |        |
| •                                                          |                     |                               |                    |                           |              |                         |             | K                   | < 1 to 2 of 2  | > >       | 11     |
| SECURITY                                                   | Dule #              | Time                          | Brotocol           | Port Paper / ICMP Tore    | Destination  | Allow / Domy            |             |                     |                |           |        |
| Network ACLs                                               | Rule #              | type                          | Protocol           | Port Range / ICMP Type    | Destination  | Allow / Deny            |             |                     |                |           | 4.1    |
| Security Groups New                                        | 100                 | ALL Traffic                   | ALL                | ALL                       | 0.0.0.0/0    | ALLOW                   |             |                     |                |           | - 1    |
| ¥                                                          |                     | ALL Traffic                   | ALL                | ALL                       | 0.0.0/0      | DENY                    |             |                     |                |           |        |

• On the Tags tab, we can check the tag name that we assign to the subnet.

| Subnets   VPC Management Con                           | × +                                                                    |                                       | - a ×                                                 |
|--------------------------------------------------------|------------------------------------------------------------------------|---------------------------------------|-------------------------------------------------------|
| $\leftarrow \rightarrow C$ $\hat{\bullet}$ console.aws | amazon.com/vpc/home?region=us-east-1#subnets:sort=SubnetId             |                                       | Q 🖈 🐵 🗯 🌒 :                                           |
| aws Services -                                         | Resource Groups 👻 💃                                                    | ۵                                     | Sedf37f3b5f6b @ 3057-0396-7 🔻 N. Virginia 🔻 Support 👻 |
| New VPC Experience<br>Tell us what you think           | Create subnet Actions *                                                |                                       | <del>단</del> 후 @                                      |
| VPC Dashboard New                                      | Q. Filter by tags and attributes or search by keyword                  |                                       | < < 1 to 2 of 2 ⇒ >                                   |
| Filter by VPC:                                         | Name - Subnet ID - State - VPC -                                       | IPv4 CIDR - Available IPv4 - IPv6 CID | R Availability Zone - Availability Zone ID - Route    |
| Q Select a VPC                                         | Private sub subnet-00923e351cabe8e88 available vpc-0ad78bd2865e1288b   | 10.0.50.0/24 251 -                    | us-east-1a use1-az1 rtb-08                            |
| •                                                      | Public subnet subnet-0ddd687264273dd90 available vpc-0ad78bd2865e1288b | 10.0.25.0/24 250 -                    | us-east-1a use1-az1 rtb-0fc                           |
| CLOUD                                                  |                                                                        |                                       |                                                       |
| Your VPCs                                              |                                                                        |                                       |                                                       |
| Subnets                                                | <                                                                      |                                       | •                                                     |
| Route Tables                                           | Subnet: subnet-00923e351cabe8e88                                       |                                       |                                                       |
| Internet Gateways New                                  | Description Elaw Loos Doute Table Natural ACL                          | Sharing                               |                                                       |
| Egress Only Internet<br>Gateways New                   | Description Providues Route Idure Intervolk PGL Iags                   | anaing                                |                                                       |
| DHCP Options<br>Sets New                               | Add/Edit Tags                                                          |                                       |                                                       |
| Elastic IPs New                                        | Key Value                                                              | ł                                     |                                                       |
| Managed Prefix<br>Lists <sub>New</sub>                 | Name Privat                                                            | e subnet                              | Hide Column                                           |
| Endpoints                                              |                                                                        |                                       |                                                       |
| Endpoint Services                                      |                                                                        |                                       |                                                       |
| NAT Gateways                                           |                                                                        |                                       |                                                       |
| Peering Connections                                    |                                                                        |                                       |                                                       |
| *                                                      |                                                                        |                                       |                                                       |
| SECURITY                                               |                                                                        |                                       |                                                       |
| Network ACLs                                           |                                                                        |                                       |                                                       |
| Security Groups New                                    |                                                                        |                                       |                                                       |

Step 19: Next , click on the **NAT Gateways** on the left navigation pane and check the status is available.It allows resources in the private subnet to connect to the internet.

|                                              | a amagan ana tana tana 20           | nainan uur nach 14Nat/Catavus   | and a law multiple and a set C | stanuar dat                              |                     |                     |                          |                 |              |
|----------------------------------------------|-------------------------------------|---------------------------------|--------------------------------|------------------------------------------|---------------------|---------------------|--------------------------|-----------------|--------------|
| e -> e i console.av                          | s.amazon.com/vpc/nomerr             | egion=us-east-1#INatGatewa      | ys:state=avaliable;sort=natia  | atewayid                                 |                     |                     |                          | 4 2 4           | <b>*</b> * * |
| aws Services                                 | <ul> <li>Resource Groups</li> </ul> | *                               |                                |                                          |                     |                     | f6b @ 3057-0396-7 🝷      | N. Virginia 👻 S | upport 👻     |
| New VPC Experience<br>Tell us what you think | Create NAT Gateway                  | Actions 🛩                       |                                |                                          |                     |                     |                          |                 | 0 ¢          |
| VPC Dashboard New                            | Q Status available                  | Add filter                      |                                |                                          |                     |                     |                          | < < 1 to 1      | of 1 > >     |
| Filter by VPC:                               | Name - NA                           | AT Gateway ID 🔺 Status          | - Status Message               | <ul> <li>Elastic IP Address -</li> </ul> | Private IP Address- | Network Interface - | VPC                      | Subnet          | Created      |
| Q Select a VPC                               |                                     | 020f44265262 musilable          |                                | 24 222 04 04                             | 10.0.25.122         | oni 0o20706b0o0     | upp 0ad79bd2986          | subset 0ddd6973 | July 11. 2   |
| ,                                            |                                     | 1-0201-1200202 UV0/00/0         |                                | 04.202.04.01                             | 10.0.20,100         | 611-00007000000     | vpc-0aur00u2000          | 300101-00000012 | outy 11, 2   |
| VIRTUAL PRIVATE                              |                                     |                                 |                                |                                          |                     |                     |                          |                 |              |
| Your VPCs                                    |                                     |                                 |                                |                                          |                     |                     |                          |                 |              |
| Subnets                                      |                                     |                                 |                                |                                          |                     |                     |                          |                 |              |
| Route Tables                                 |                                     |                                 |                                |                                          |                     |                     |                          |                 |              |
| Internet Gateways New                        |                                     |                                 |                                |                                          |                     |                     |                          |                 |              |
| Egress Only Internet<br>Gateways New         |                                     |                                 |                                |                                          |                     |                     |                          |                 |              |
| DHCP Options<br>Sets New                     |                                     |                                 |                                |                                          |                     |                     |                          |                 |              |
| Elastic IPs New                              |                                     |                                 |                                |                                          |                     |                     |                          |                 |              |
| Managed Prefix<br>Lists <del>New</del>       |                                     |                                 |                                |                                          |                     |                     |                          |                 |              |
| Endpoints                                    | ( )                                 |                                 |                                |                                          |                     |                     |                          |                 |              |
| Endpoint Services                            | NAT Gateway: nat-029f442            | 25526239926                     |                                |                                          |                     |                     |                          |                 |              |
| NAT Gateways                                 | Detaile                             | onitoring Tags                  |                                |                                          |                     |                     |                          |                 |              |
| Peering Connections                          | Details                             | and age                         |                                |                                          |                     |                     |                          |                 |              |
| •                                            | NAT Gate                            | eway ID nat-029/442552623992    | 6                              |                                          | Stat                | is available        |                          |                 |              |
| SECURITY                                     | Status M                            | essage -                        |                                |                                          | Elastic IP Addre    | ss 34.232.84.91     |                          |                 |              |
| Network ACLs                                 | Private IP A                        | ddress 10.0.25.133              |                                |                                          | Network Interface   | D eni-0e30796b0e96  | i9e631                   |                 |              |
| Security Groups New                          |                                     | VPC vpc-0ad78bd2865e128         | Bb   Lab VPC                   |                                          | Subr                | et subnet-0ddd68726 | 4273dd90   Public subnet |                 |              |
| Security Groups new                          | C                                   | Created July 11, 2020 at 2:42:1 | PM UTC+5:30                    |                                          | Delet               | d -                 |                          |                 |              |

Step 20: Finally, we verify the security group , by clicking on the Security Groups in the left navigation pane. We can check the Security group ID and the associated VPC ID, it matches with the VPC created.

| 🔋 VPC Management Console                     | × +                                   |                                           |                                            |                            |                      |             | -      | σ       |
|----------------------------------------------|---------------------------------------|-------------------------------------------|--------------------------------------------|----------------------------|----------------------|-------------|--------|---------|
| ← → C 🌲 console.aws.a                        | mazon.com/vpc/home?region=us-east-1#S | ecurityGroups:                            |                                            |                            |                      | Q 🕁         |        | * 6     |
| aws services v                               | Resource Groups 🗸 🔒                   |                                           |                                            |                            | f6b @ 3057-0396-7 🔻  | N. Virginia | • Sup  | pport 🗸 |
| New VPC Experience<br>Tell us what you think | VPC > Security Groups                 |                                           |                                            |                            |                      |             |        |         |
| Subnets<br>Route Tables                      | Security Groups (1/1) Info            |                                           |                                            | C                          | Actions V Create     | security gr | oup    |         |
| Egress Only Internet<br>Gateways New         | ☑ Name ⊽ Se                           | curity group ID 🛛 🗢 Security group name 🗢 | VPC ID 🗢                                   | Description                | ♥ Owner              | ⊽           | Inbo   | Sui     |
| DHCP Options<br>Sets New                     | 🗹 - sg                                | -04ec4af66123d9bfb default                | vpc-0ad78bd2865e1288b                      | default VPC security       | gr 30570396717       | 3           | 1 Per  | m       |
| Elastic IPs New                              | 4                                     |                                           |                                            |                            |                      |             |        | •       |
| Managed Prefix<br>Lists New                  |                                       |                                           |                                            |                            |                      |             |        |         |
| Endpoints                                    |                                       |                                           |                                            |                            |                      |             |        |         |
| Endpoint Services                            |                                       |                                           |                                            |                            |                      | G           |        |         |
| NAT Gateways                                 | sg-04ec4af66123d9bfb - default        |                                           |                                            |                            |                      |             |        | 1       |
| Peering Connections                          | Details Inbound rules Out             | bound rules Tags                          |                                            |                            |                      |             |        |         |
| Network ACI s                                |                                       |                                           |                                            |                            |                      |             |        |         |
| Security Groups New                          | Details                               |                                           |                                            |                            |                      |             |        |         |
| •                                            | Security group name                   | Security group ID                         | Description                                | VP                         | CID                  |             |        |         |
| VIRTUAL PRIVATE<br>NETWORK (VPN)             | 🗗 default                             | ☐ sg-04ec4af66123d9bfb                    | default VPC security group                 | Ø                          | vpc-0ad78bd2865e1288 | b           |        |         |
| Customer Gateways                            |                                       |                                           |                                            |                            |                      |             |        |         |
| Virtual Private<br>Gateways                  | Owner 305703967178                    | Inbound rules count<br>1 Permission entry | Outbound rules count<br>1 Permission entry |                            |                      |             |        |         |
| Site-to-Site VPN<br>Connections              |                                       |                                           |                                            |                            |                      |             | _      |         |
|                                              |                                       |                                           | # 0000 America late                        | mat Dan Jam Dahusta I tal. |                      |             | Dellas | -       |

• Next we check the Inbound rules and Outbound rules in the below tabs to check the incoming and outgoing traffic to the provisioned resources.

| 👔 VPC Management Console                              | × +                    |                       |                  |                           |                       |                                      |                               |                      | _        | - 0     |
|-------------------------------------------------------|------------------------|-----------------------|------------------|---------------------------|-----------------------|--------------------------------------|-------------------------------|----------------------|----------|---------|
| $\leftrightarrow$ $\rightarrow$ C $(a)$ console.aws.a | mazon.com/vpc/home?reg | gion=us-east-1#Securi | tyGroups:        |                           |                       |                                      |                               | Q 🕁                  |          | *       |
| aws Services v                                        | Resource Groups 🗸      | *                     |                  |                           |                       | ↓ Secf37f3b5f6b                      | @ 3057-0396-7 👻               | N. Virginia          | a 🕶 🛛    | Support |
| New VPC Experience<br>Tell us what you think          | VPC > Security Grou    | ps                    |                  |                           |                       |                                      |                               |                      |          |         |
| Subnets A                                             | Security Group         | s (1/1) Info          |                  |                           |                       | C Act                                | ions 🔻 Crea                   | te security <u>c</u> | proup    |         |
| Internet Gateways New                                 | Q Filter security g    | nroups                |                  |                           |                       |                                      |                               | < 1 ;                |          | 9       |
| Egress Only Internet<br>Gateways <mark>New</mark>     | ✓ Name                 |                       | ty group ID 🗢 👳  | Security group name v VPC | ID V                  | Description                          | ♥ Owner                       | $\nabla$             | In       | nbour   |
| DHCP Options<br>Sets New                              | <b>-</b>               | sg-04e                | c4af66123d9bfb d | default vpc-              | 0ad78bd2865e1288b     | default VPC security gr.             | 3057039671                    | 78                   | 1        | Pern    |
| Elastic IPs New                                       | 4                      |                       |                  |                           |                       |                                      |                               |                      |          | •       |
| Managed Prefix<br>Lists New                           |                        |                       |                  |                           |                       |                                      |                               |                      |          |         |
| Endpoints                                             |                        |                       |                  |                           |                       |                                      |                               |                      |          |         |
| Endpoint Services                                     |                        |                       |                  | —                         |                       |                                      |                               | 1                    | -        |         |
| NAT Gateways                                          | sg-04ec4af66123d9b     | fb - default          |                  |                           |                       |                                      |                               |                      |          |         |
| Peering Connections                                   | Details Inbou          | nd rules Outbour      | nd rules Tags    |                           |                       |                                      |                               |                      |          |         |
| SECURITY                                              |                        |                       |                  |                           |                       |                                      |                               |                      |          |         |
| Network ACLs                                          | Inbound rules          |                       |                  |                           |                       |                                      | Edit                          | inbound rul          | es       |         |
| Security Groups New                                   |                        |                       |                  |                           |                       |                                      |                               |                      |          |         |
| VIRTUAL PRIVATE                                       | Туре                   | Protocol              | Port range       | Source                    |                       | Descri                               | ption - optional              |                      |          |         |
| NETWORK (VPN)<br>Customer Gateways                    | All traffic            | All                   | All              | sg-04ec4af66123d9t        | ofb (default)         | -                                    |                               |                      |          |         |
| Virtual Private<br>Gateways                           |                        |                       |                  |                           |                       |                                      |                               |                      |          |         |
| Site-to-Site VPN<br>Connections                       |                        |                       |                  |                           |                       |                                      |                               |                      |          |         |
| Feedback Q English (US)                               |                        |                       |                  |                           | © 2008 - 2020, Amazon | Internet Services Private Ltd. or it | s affiliates. All rights rese | rved. Privac         | v Policy | Terms   |

• By default, the security group, permits all traffic to the resources, which can be edited as required from the edit option.

| 👔 VPC Management Console 🛛 🗙                           | +                               |                       |                       |                       |                             |                       | - 0     | 1 |
|--------------------------------------------------------|---------------------------------|-----------------------|-----------------------|-----------------------|-----------------------------|-----------------------|---------|---|
| $\leftrightarrow$ $\rightarrow$ C $($ console.aws.amaz | on.com/vpc/home?region=us-e     | ast-1#SecurityGroups: |                       |                       |                             | Q ☆                   | * 🕲     | 6 |
| aws services + R                                       | esource Groups 👻 🔸              |                       |                       |                       | Д Secf37f3b5f6b @ 3057-03   | 396-7 👻 N. Virginia 🔻 | Support | * |
| New VPC Experience<br>Tell us what you think           | VPC > Security Groups           |                       |                       |                       |                             |                       |         |   |
| Subnets  Route Tables                                  | Security Groups (1/1)           | nfo                   |                       |                       | C Actions 🔻                 | Create security gro   | IP .    |   |
| Internet Gateways New                                  | <b>Q</b> Filter security groups |                       |                       |                       |                             | < 1 >                 | 0       |   |
| Egress Only Internet<br>Gateways <mark>New</mark>      | Name 🗸                          | Security group ID     | Security group name 🗢 | VPC ID 🛛              | Description $\nabla$ Ow     | vner 🗢                | Inbou   |   |
| DHCP Options<br>Sets New                               | <b>2</b> -                      | sg-04ec4af66123d9bfb  | default               | vpc-0ad78bd2865e1288b | default VPC security gr 305 | 5703967178            | 1 Pern  |   |
| Elastic IPs New                                        | •                               |                       |                       |                       |                             |                       | •       |   |
| Managed Prefix<br>Lists <sub>New</sub>                 |                                 |                       |                       |                       |                             |                       |         |   |
| Endpoints                                              |                                 |                       |                       |                       |                             |                       |         | _ |
| Endpoint Services                                      |                                 |                       | —                     |                       |                             | =                     |         |   |
| NAT Gateways                                           | sg-04ec4af66123d9bfb - defau    | ilt                   |                       |                       |                             |                       |         | Î |
| veering Connections                                    | Details Inbound rules           | Outbound rules Tags   |                       |                       |                             |                       |         | l |
| SECURITY                                               |                                 |                       |                       |                       |                             |                       |         | l |
| Network ACLs                                           | Outbound rules                  |                       |                       |                       |                             | Edit outbound rules   |         | l |
| Security Groups New                                    | Outbound futes                  |                       |                       |                       |                             | East outboard rates   |         | l |
| ▼<br>VIRTUAL PRIVATE                                   | Туре                            | Protocol              | Port range            | Destination           | Description - optional      |                       |         | l |
| NETWORK (VPN)<br>Customer Gateways                     | All traffic                     | All                   | All                   | 0.0.0.0/0             | -                           |                       |         | l |
| Virtual Private<br>Gateways                            |                                 |                       |                       |                       |                             |                       |         |   |
| Site-to-Site VPN<br>Connections                        |                                 |                       |                       |                       |                             |                       |         |   |

**Evaluation Criteria:** 

### Total Marks: - 100 Marks

### Distribution:

- Create an Amazon VPC using the VPC wizard, and it should be displayed on the dashboard 20 Marks
- Associate an Elastic IP address with it 20 Marks

• Explore various resources of VPC such as Internet Gateway, NAT Gateway, Subnets, Security Groups – 10 Marks

• Launch a NAT Gateway so that internet access is provided to private resources – 10 Marks

• Introduce a Public subnet for resources facing the internet such as a web server and a Private subnet for resources at the back end such as database server – 10 Marks

- Define security groups with appropriate inbound rules 10 Marks
- Ensure proper routes and corresponding Route tables entries specifying the traffic moving out of the subnet 10 Marks
- Make use of Network ACLs for controlling inbound and outbound traffic in the VPC 10 Marks